# **Payroll Coordinators**

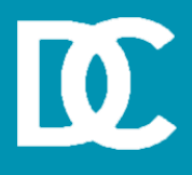

# Lesson Objective(s):

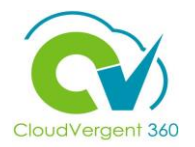

Upon the completion of the Manage Terminations (Including Retirement) lesson, you will be able to:

#### **Objectives**

• Terminate an employee, including retirement

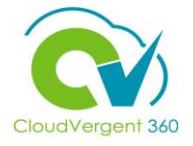

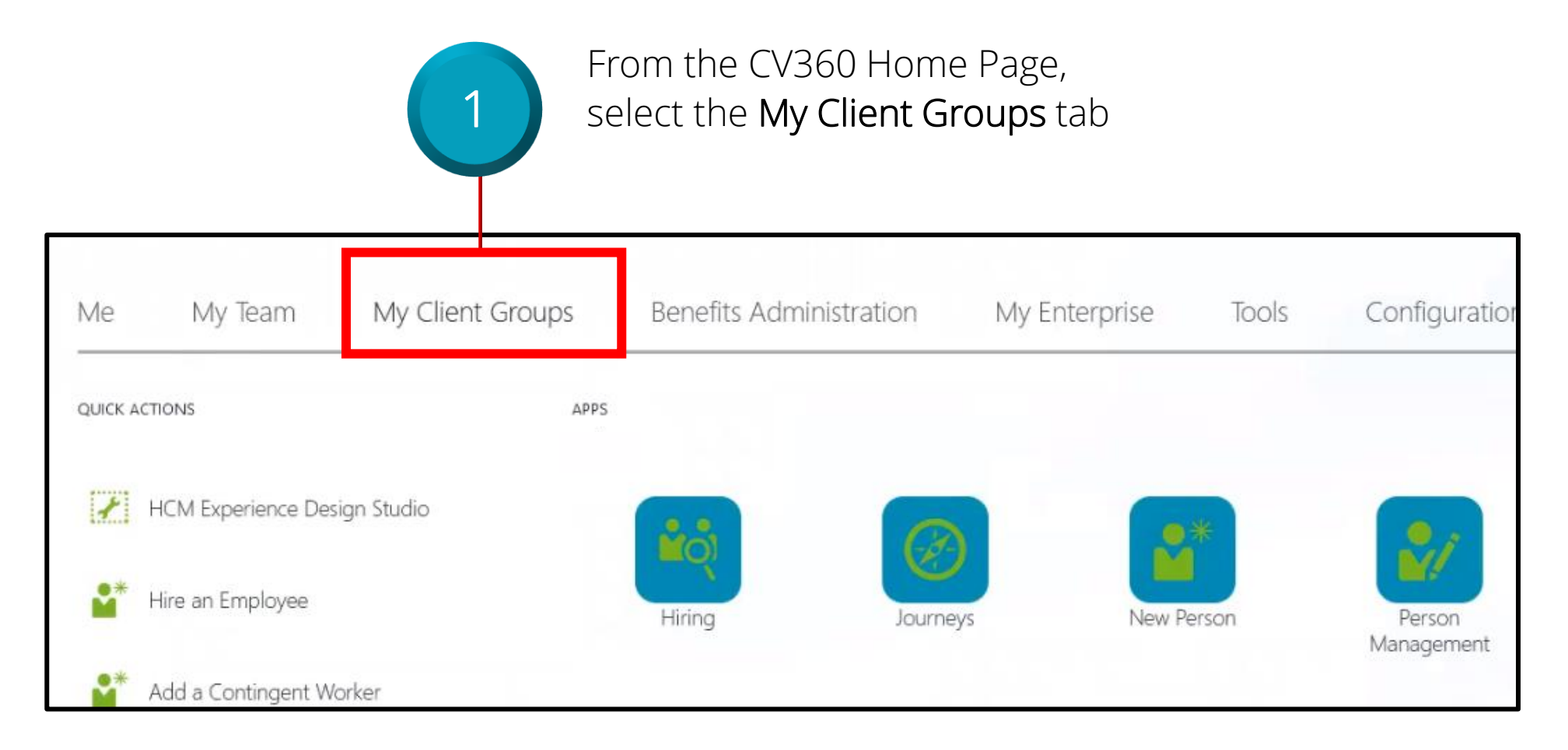

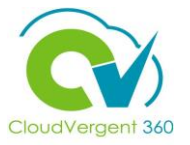

Scroll down and select **Show More**. The link will display additional work areas and tasks that may be accessed

2

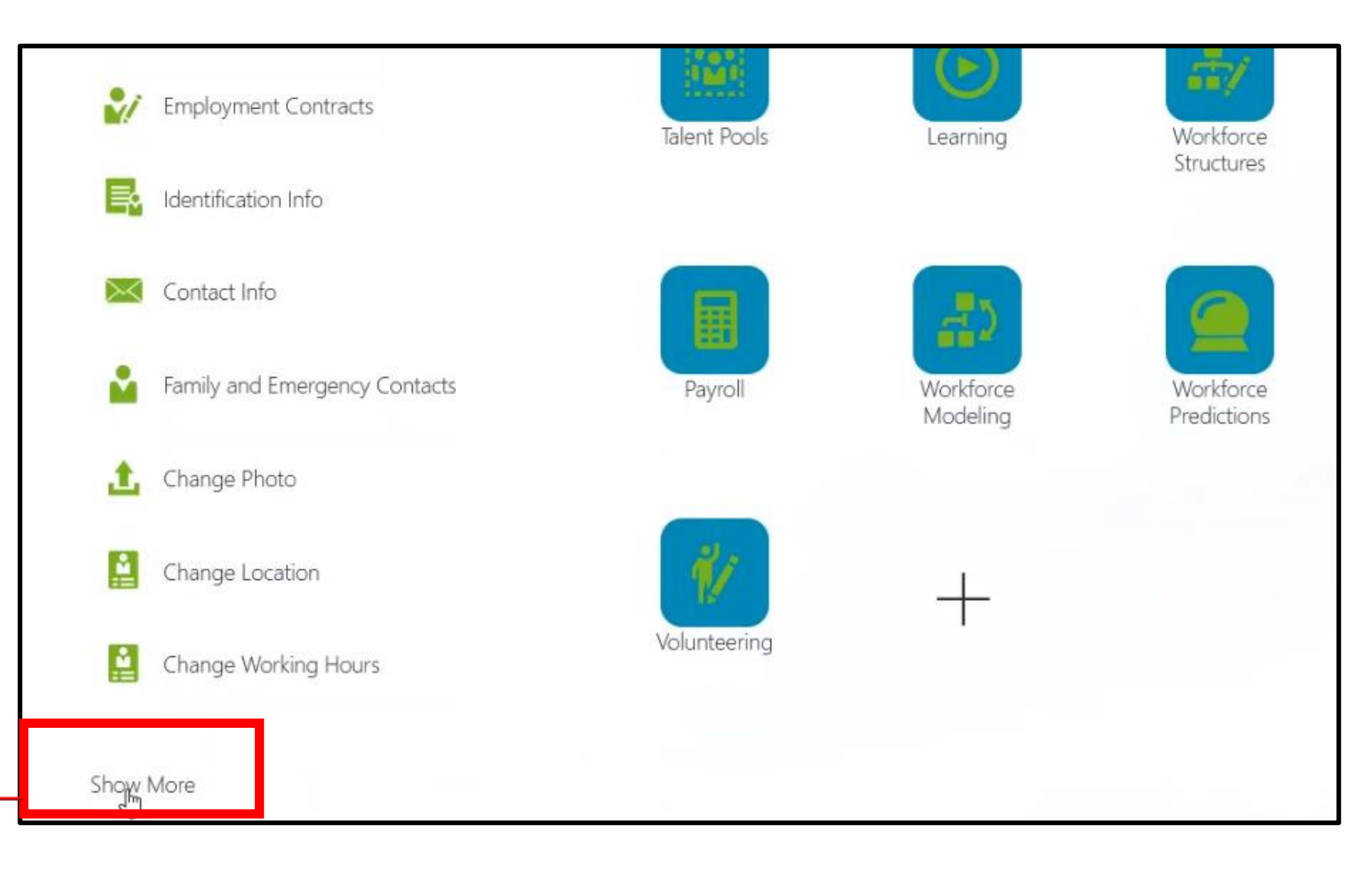

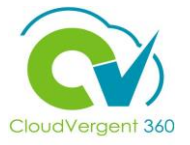

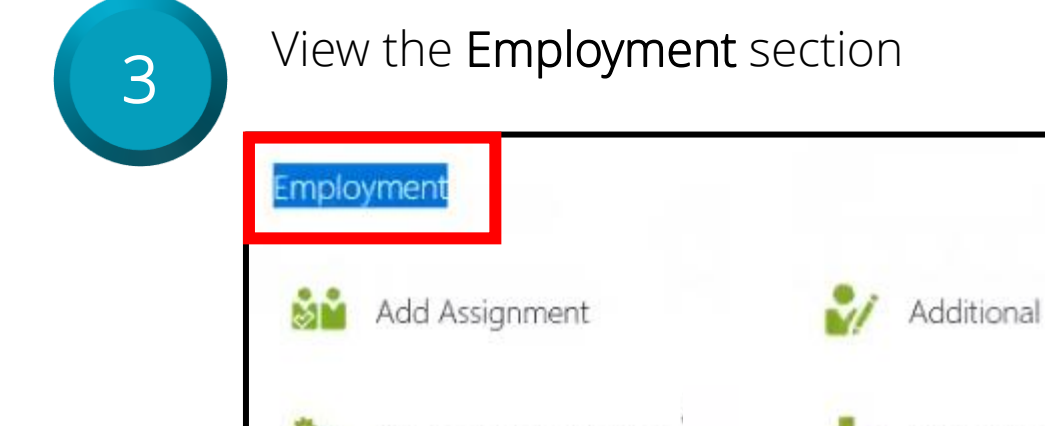

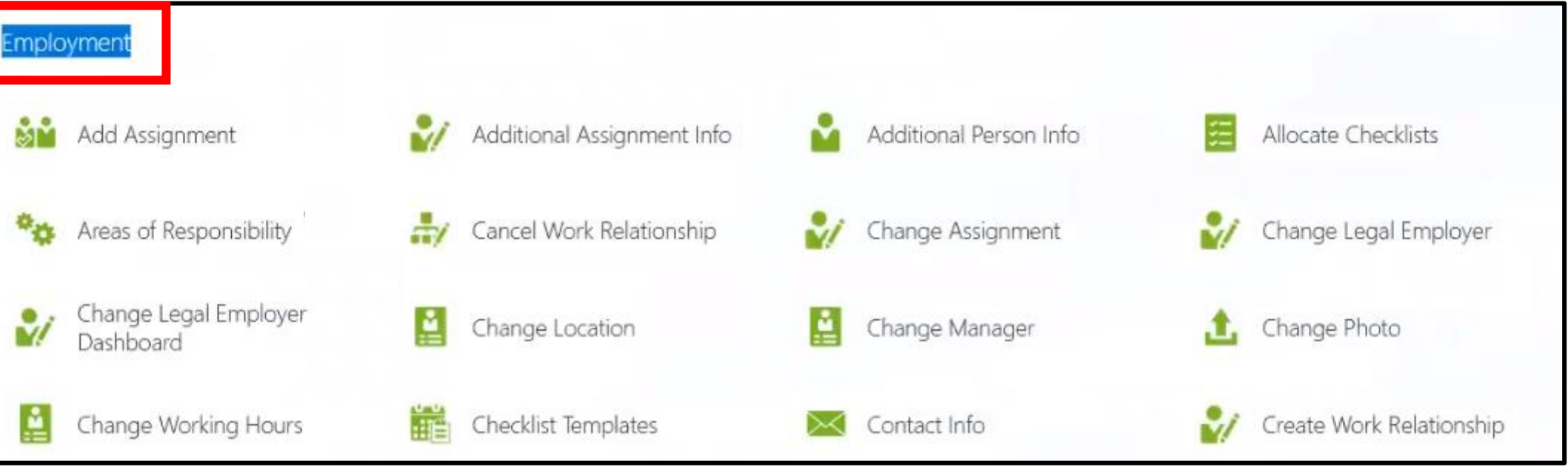

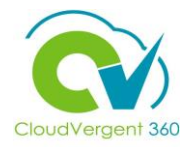

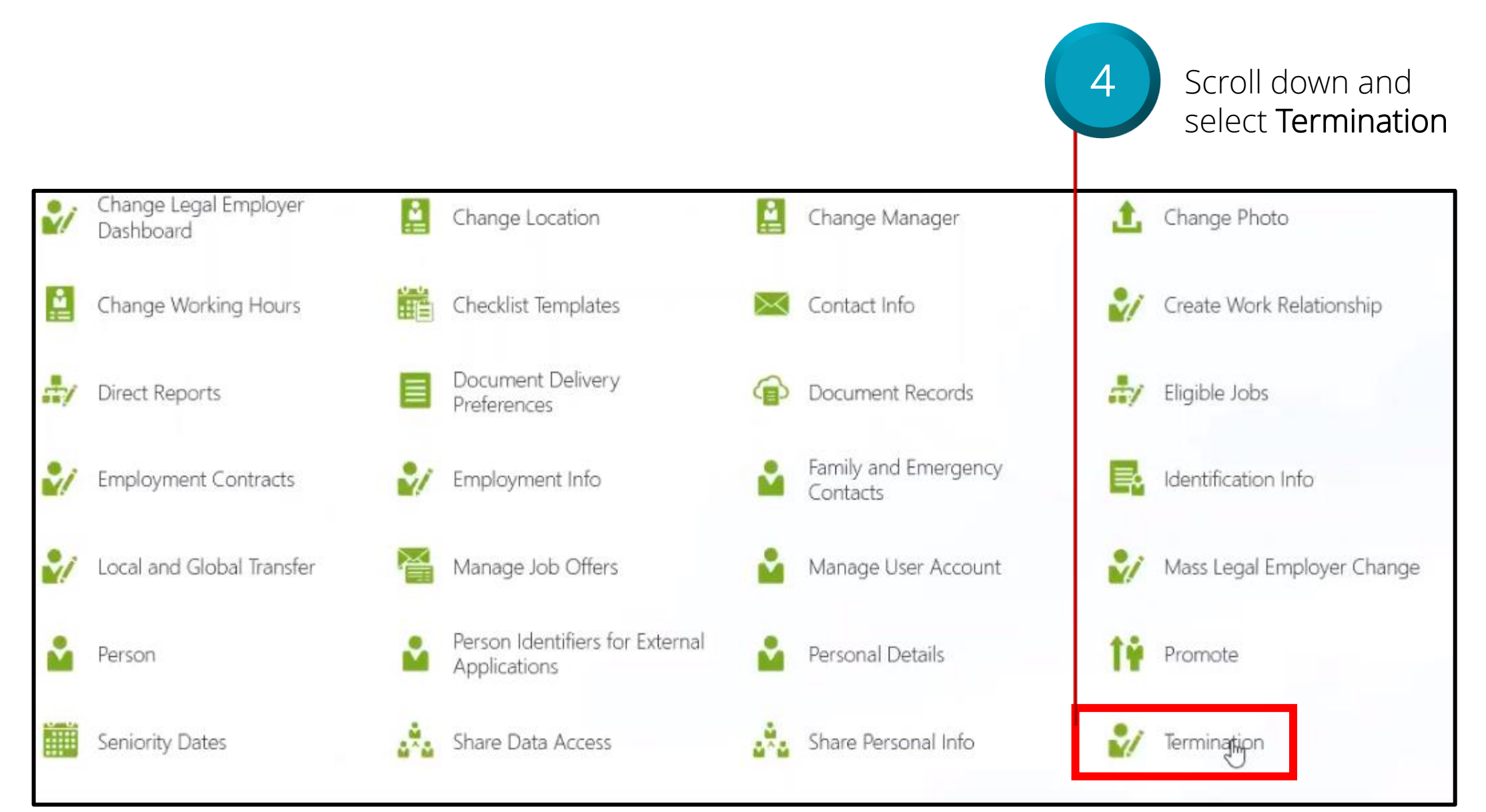

| Manage Terminations (Inclu                                     | Iding Retirement)                                                         | CloudVergent 360                                                                                                    |
|----------------------------------------------------------------|---------------------------------------------------------------------------|----------------------------------------------------------------------------------------------------|
|                                                                | Key in the appropriate<br>nformation in the <b>Person</b><br>search field | The next actions will allow the following types of termination: <b>involuntary</b> , <b>voluntary</b> , and <b>retirement</b> |
| Termination                                                    |                                                                           |                                                                                                    |
|                                                                | Search for a Person                                                       | ~                                                                                                    |
|                                                                |                                                                           |                                                                                                    |
|                                                                |                                                                           |                                                                                                    |
| Employee may be searched by I<br>Person Number, or by Keywords | Name,                                                                     |                                                                                                    |

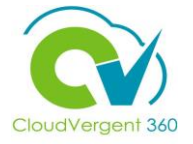

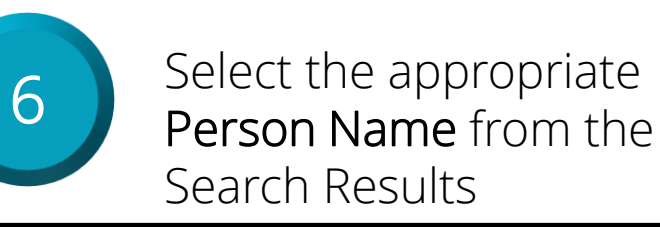

| Termination |          |               |                          |                          |        |
|-------------|----------|---------------|--------------------------|--------------------------|--------|
|             |          |               |                          |                          | Person |
|             | 100115   |               |                          |                          | ~      |
|             | Advanced | Search:100115 |                          |                          |        |
|             |          | Name          | Business nas             | Work Email Forour Hamber |        |
|             | TH       | Test2 H2 Hire | 99005 - Office Assistant | 100115                   |        |
|             |          |               |                          |                          |        |

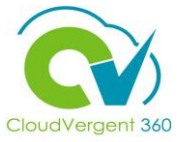

| Terminate<br>TH Test2 H2 Hire | Work Relationship                                                        |                                           |           |                            |
|-------------------------------|--------------------------------------------------------------------------|-------------------------------------------|-----------|----------------------------|
|                               | When and Why                                                             |                                           |           |                            |
|                               | *When is the termination notification date?                              | What's the way to terminate the employee? |           | Select the                 |
|                               | 8/27/21                                                                  | Resignation                               | ~         | appropriate                |
|                               | *When does the termination take effect?                                  | Action                                    | ^         | Termination Action         |
|                               | 8/27/21                                                                  | Death                                     |           | from <b>What's the way</b> |
|                               |                                                                          | Involuntary Termination                   |           | to terminate the           |
|                               |                                                                          | Resignation                               |           |                            |
|                               | 1 The employee can see their termination details when the termination ty | Retirement                                |           | down list                  |
|                               | Cont                                                                     | Retirement with Pav                       | <b>``</b> | uowinnst                   |
|                               |                                                                          |                                           |           |                            |

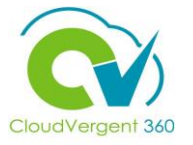

| *When is the termination notification date?        |    | *What's the way to terminate the employee?                              |   | Select                  |
|----------------------------------------------------|----|-------------------------------------------------------------------------|---|-------------------------|
| 8/27/21                                            | to | Termination                                                             | ~ | Terminatic              |
| *When does the termination take effect?<br>8/27/21 | Ċo | Termination Type<br>Voluntary<br>Why are you terminating Test2 H2 Hire? |   | the What's way to terr  |
|                                                    |    |                                                                         | ~ | the employ<br>drop-dowr |

10

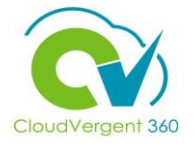

| *When is the termination notification        | on date?                            | Enter a date on or after<br>8/23/21.                   | nate the employee? |
|----------------------------------------------|-------------------------------------|--------------------------------------------------------|--------------------|
| *When does the termination take e<br>8/27/21 | ffect?                              | Termination Type<br>Voluntary<br>Why are you terminati | ng Test2 H2 Hire?  |
| The employee can see their term              | nination details when the terminati | on type is voluntary.<br>Contin <u>u</u> e             |                    |
|                                              |                                     | Contin <u>u</u> e                                      |                    |

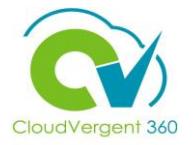

|     | *When is the termination notification date?             |              | *What's the way to term              | ninate the employee? |
|-----|---------------------------------------------------------|--------------|--------------------------------------|----------------------|
|     | 8/27/21                                                 | Êø           | Termination                          |                      |
|     | *When does the termination take effect?                 |              | Enter a date on or after<br>8/23/21. |                      |
|     | 8/27/21                                                 | Ē            | Why are you terminatin               | ng Test2 H2 Hire?    |
|     |                                                         |              |                                      |                      |
|     |                                                         |              |                                      |                      |
|     | Ihe employee can see their termination details when the | e terminatio | n type is voluntary.                 |                      |
| 10  |                                                         | C            | antinus                              |                      |
|     |                                                         | C            | onunge                               |                      |
| tho |                                                         |              |                                      |                      |

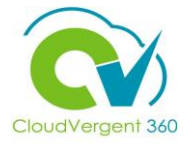

| *When is the termination notification date?                      | *What's the way to terminate the employee? |   |                        |
|------------------------------------------------------------------|--------------------------------------------|---|------------------------|
| 8/27/21 the                                                      | Termination                                | - |                        |
| *When does the termination take effect?                          | Termination Type                           |   | 11                     |
| 8/27/21                                                          | Why are you terminating Test2 H2 Hire?     | ٦ |                        |
|                                                                  |                                            | 2 | Coloct the Appropriate |
| The employee can see their termination details when the terminat | Reason                                     |   | Reason                 |
| The employee can be then termination actails men the terminat    | DeKalb Termination Cleanup                 |   | IVEdSUIT               |
|                                                                  | Cor i<br>Did Not Stort Work                |   |                        |
|                                                                  | Did Not Start Work                         |   |                        |

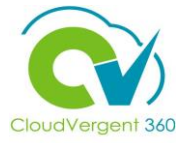

| When is the termination notification date?                | *What's the way to terminate the employee?                              |   |
|-----------------------------------------------------------|-------------------------------------------------------------------------|---|
| 8/27/21                                                   | Termination                                                             | ~ |
| When does the termination take effect?<br>8/27/21         | Termination Type<br>Voluntary<br>Why are you terminating Test2 H2 Hire? |   |
|                                                           | Family Reasons                                                          | ~ |
| The employee can see their termination details when the t | Continue                                                                |   |
|                                                           |                                                                         |   |

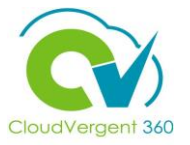

| 13 Sel | ect the <b>Appropriate Response</b> for <b>R</b> |
|--------|--------------------------------------------------|
|        | 2 Enter Termination Info                         |
|        | Revoke User Access                               |
|        | After termination                                |
|        | Recommended for Rehire                           |
|        | Not Specified                                    |
|        | Must Wait Two Years                              |
|        | No                                               |
|        | Not Specified                                    |

| Select the A | Appropriate  | <b>Response</b> for | Revoke User | Access from | the drop-down list |
|--------------|--------------|---------------------|-------------|-------------|--------------------|
|              | ippi opriace |                     |             |             |                    |

| Revoke User Access     | Assignment Status Post Termination |        |
|------------------------|------------------------------------|--------|
| After termination      | V Inactive - Payroll Eligible      | $\sim$ |
| Recommended for Rehire |                                    |        |
| Not Specified          | ~                                  |        |
| Must Wait Two Years    |                                    |        |
| No                     | Continue                           |        |
| Not Specified          |                                    |        |
| Yes                    |                                    |        |

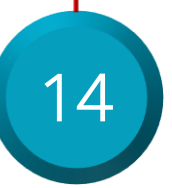

Select the Appropriate Value from the Recommended for Rehire drop-down list

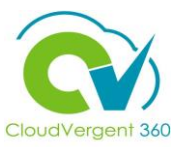

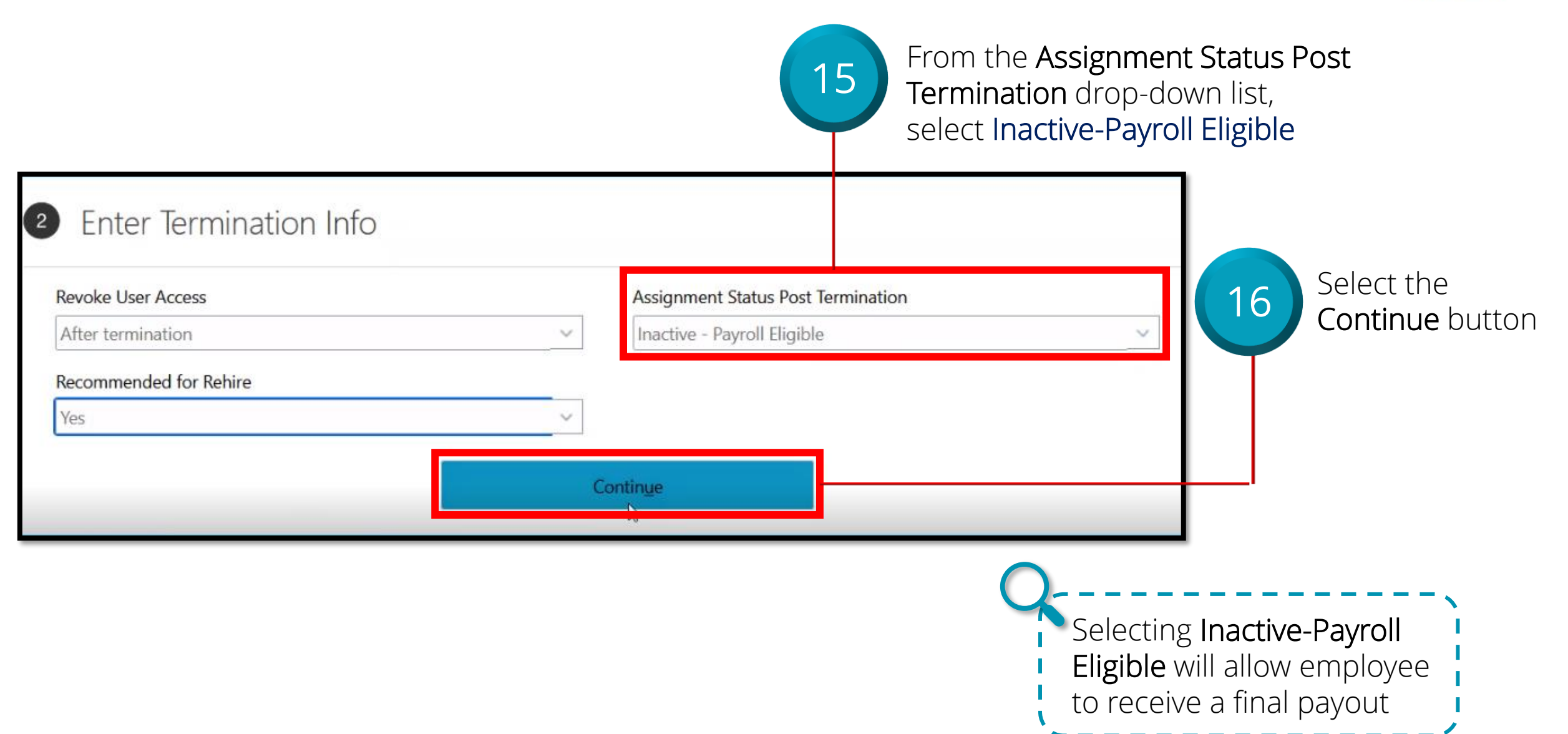

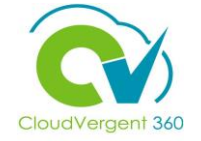

| Comments Secion | K                                          |
|-----------------|--------------------------------------------|
|                 |                                            |
| Attachments     |                                            |
|                 | Drag files here or click to add attachment |
|                 |                                            |
|                 |                                            |
|                 |                                            |
|                 |                                            |

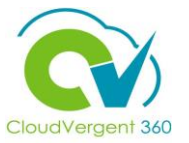

| 1 | Q |
|---|---|
|   |   |
|   |   |

Select the **Submit** button

| Terminate<br>Test2 H2 Hire | e Work Relationship        |        | Su[ <u>\m</u> it |
|----------------------------|----------------------------|--------|------------------|
|                            | ① When and Why             | 🖍 Edit |                  |
|                            | 2 Enter Termination Info   | Eun    |                  |
|                            | 3 Comments and Attachments |        |                  |
|                            | Comments Comments Section  |        |                  |

## Manage Terminations (Including Retirement) Knowledge Check

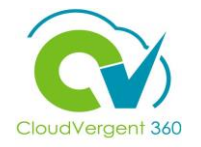

In the **Assignment Status Post Termination** field, which option should be selected to ensure an employee receives a final paycheck?

| A. Active-Payroll Eligible     |
|--------------------------------|
| B. Inactive-Payroll Eligible   |
| C. Active-Payroll Ineligible   |
| D. Inactive-Payroll Ineligible |

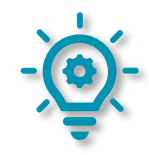

# Manage Terminations (Including Retirement) Knowledge Check

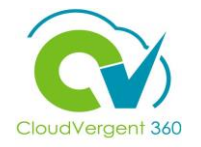

In the **Assignment Status Post Termination** field, which option should be selected to ensure an employee receives a final paycheck?

| A. Active-Payroll Eligible     |
|--------------------------------|
| B. Inactive-Payroll Eligible   |
| C. Active-Payroll Ineligible   |
| D. Inactive-Payroll Ineligible |

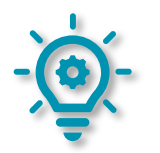

The correct answer is **B**. Inactive-Payroll Eligible allows an employee receive a paycheck after termination.

### **Course Exercise:**

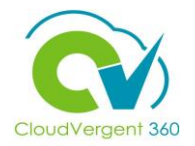

Identify a Participant in the audience to share their screen and complete the following exercise:

#### **Assignment:**

• Terminate an Employee who is retiring